## Cum creez un **Online Learning Agreement for Studies** pentru o mobilitate de scurtă durată la un Blended Intensive Programme?

I. Vă creați un cont pe platforma <u>www.learning-agreement.eu</u> utilizând adresa de e-mail instituțională de **student** care vi s-a asociat când ați devenit studenți la UVT (@e-uvt.ro):

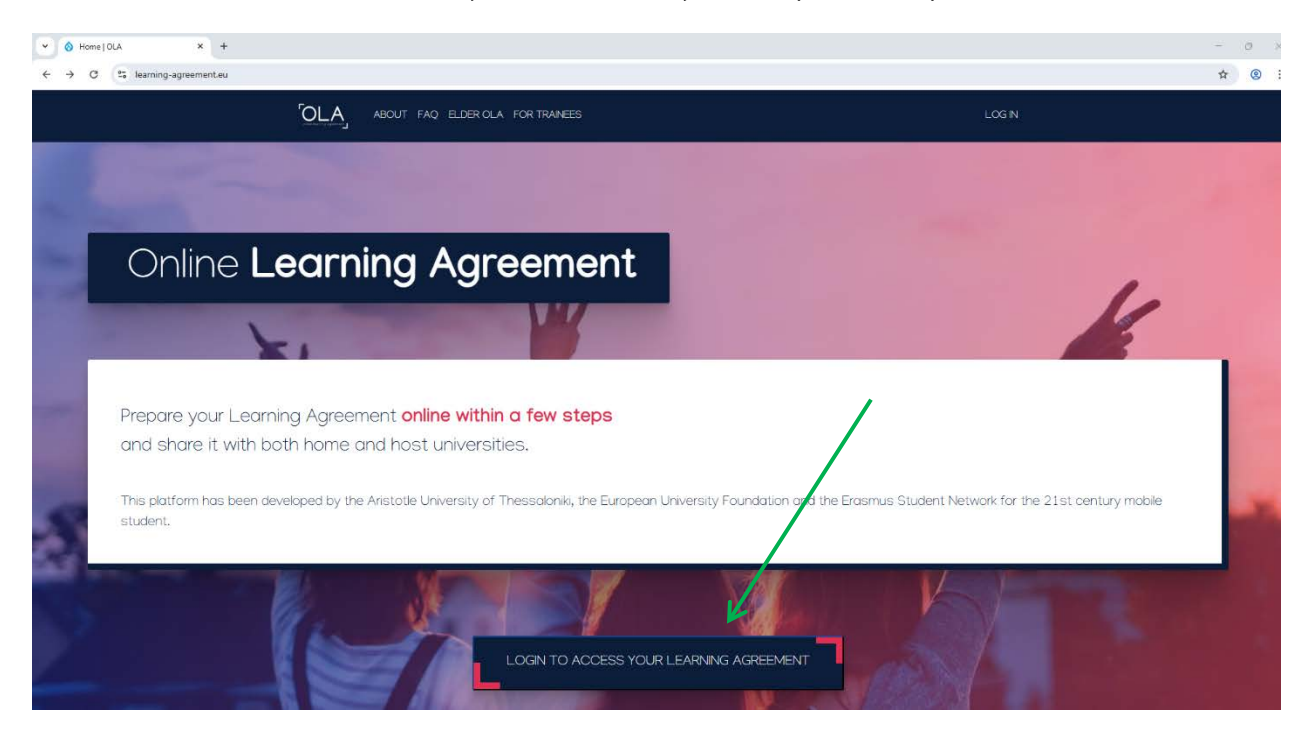

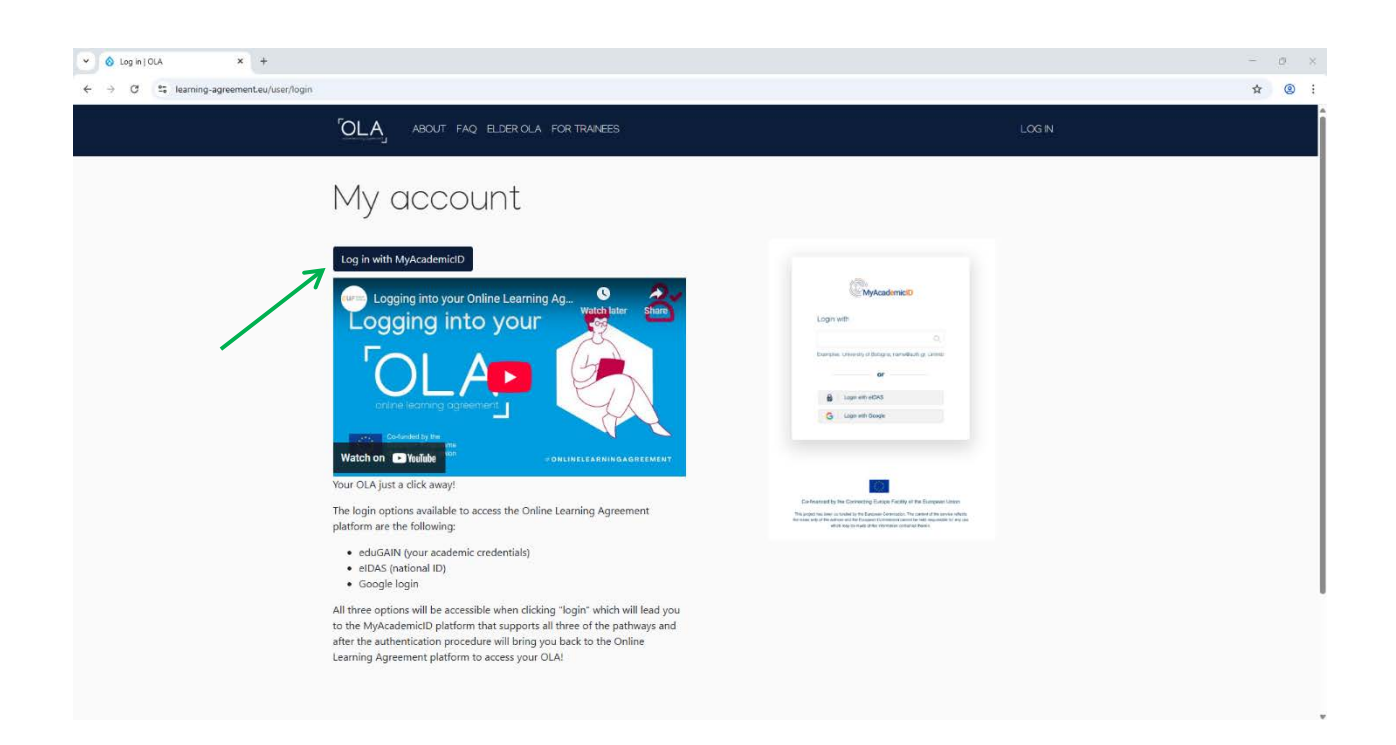

La câmpul *Login with* introduceți manual "West University of Timisoara" și selectați universitatea din sugestia apărută:

| ♥ Ø MyAcademicID IAM Service × +                               |                                                                                                    | - o × |
|----------------------------------------------------------------|----------------------------------------------------------------------------------------------------|-------|
| ← → ♂ ♀ ds.prod.erasmus.eduteams.org/ds/?entityID=https%JA%2F% | 2Fproxy.prod.erasmus.eduteams.org%2Fmetadata%2Fbackend.xml&return = http:%34%2F%2Fproxy.prod.erasmus.eduteams.org%2Fsaml2sp%2Fdisco | ☆ ⑧ : |
|                                                                | <image/>                                                                                                    |       |
|                                                                | MyAcademicaD Support Helpdesk. oduTEAMS by GEANT 1 Privacy Policy                                                                   |       |

Platforma vă va trimite să vă conectați cu adresa instituțională de @e-uvt.ro:

| <ul> <li>C * C</li> <li>C * C * C * Alex eventselement event your coordinand to Alex papers 4, VLB hood P2VeRAB27XAR21COCALADET PQLE TO ALEX TO ALEX COMPANY Coord Coord Control (C) (C) (C) (C) (C) (C) (C) (C) (C) (C)</li></ul>                                                                                                    |
|----------------------------------------------------------------------------------------------------|
| Signin         Service: Ad eduCARE SP Prov.         Email         Immediate instruments: Alge on the         Immediate instruments: Alge on the         Immediate instruments: Alge on the         Immediate instruments: Alge on the         Immediate instruments: Alge on the         Immediate instruments: Alge on the         Immediate instruments: Alge on the         Immediate instruments: Alge on the based |
|                                                                                                    |
| ID-2005 West University of Timinsura   Digital Transformation & Data Analysis.                                                                                                    |

Urmați pașii care apar în fereastra MyAcademicID:

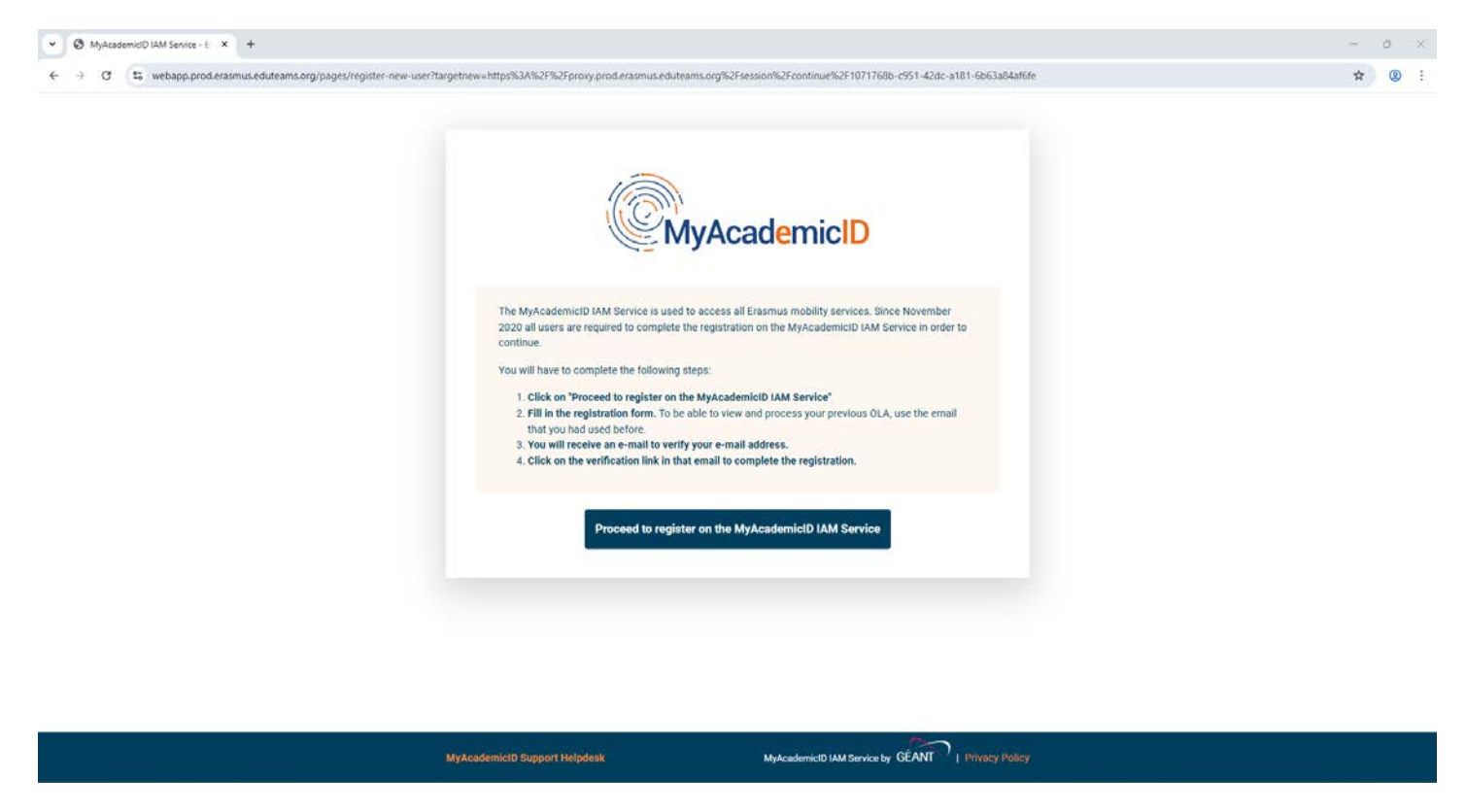

Apoi, va trebui să introduceți datele voastre care vor fi preluate de patforma OLA când vă creați Online Learning Agreements. Nu lăsați câmpuri libere:

| Fill out the required fields to complete your profile. | ×             |  |
|--------------------------------------------------------|---------------|--|
| My account                                             |               |  |
| My account                                             |               |  |
| VEW EDIT                                               |               |  |
|                                                        |               |  |
| My Personal Information                                |               |  |
| Firstname *                                            | Lastname *    |  |
|                                                        |               |  |
| Date of birth * Gender *                               | Nationality * |  |
| ddyyyy 🗀 - Select a value -                            | •             |  |
| Field of education *                                   | Study cycle * |  |
| 0                                                      | 0             |  |

- Field of Education: preluați codul și denumirea domeniului vostru de studii din această listă: <a href="https://ec.europa.eu/assets/eac/education/tools/iscedf/codes\_en.htm">https://ec.europa.eu/assets/eac/education/tools/iscedf/codes\_en.htm</a>. Pagina vă oferă instrucțiunile de căutare a ISCED Code (International Standard Classification of Education).
- **Study cycle**: nivelul de studiu cum este definit conform European Qualifications Framework (EQF): Bachelor or equivalent first cycle (EQF level 6) / Master or equivalent second cycle (EQF level 7) / Doctorate or equivalent third cycle (EQF level 8).
- II. Este timpul să creați un Online Learning Agreement aferent mobilității voastre de scurtă durată. Click pe "Create New":

| O My Learning Agreements   OLA × +                                                                              |                                                                            | - 0 × |
|----------------------------------------------------------------------------------------------------|----------------------------------------------------------------------------|-------|
| ← → ♂ 14, learning-sgreement.eu/dashboard                                                                       |                                                                            | ☆ ® ! |
| OLA ABOUT FAO ELDERICLA FORTRAINEES                                                                             | MY LEARNING AGREEMENTS MY ACCOUNT LOG OUT                                  | A     |
|                                                                                                    | My Learning Agreements                                                     | 2     |
| CONTRACTOR OF THE OWNER                                                                                         | ,                                                                          |       |
|                                                                                                    | X I SA                                                                     |       |
| See: the status of your Online Learning Agree<br>Vou have not created any Learning Agreements yet<br>Create New | ment to successfully findine it with the sending and receiving university. |       |

1. Când vă pregătiți de o mobilitate Erasmus+ la un Program Intensiv Mixt/ Blended Intensive Programme veți alege opțiunea opțiunea "**Blended Mobility with Short-term Physical Mobility**":

| ſO | ABOUT FAQ ELDER OLA FOR                                                                                                    | TRANEES MY L                                                                                                    | LEARNING AGREEMENTS MY ACCOUNT LOG OUT                                                                                                    |  |
|----|----------------------------------------------------------------------------------------------------|----------------------------------------------------------------------------------------------------|----------------------------------------------------------------------------------------------------|--|
|    | Please select your mobilit                                                                                                    | <b>y type.</b> Choose carefully, if you pick the wrong o                                                                                                    | one you'l have to start over.                                                                                                    |  |
|    |                                                                                                    |                                                                                                    |                                                                                                    |  |
|    | Semester Mobility                                                                                                    | Blended Mobility with Short-term<br>Physical Mobility                                                                                                    | Short-term Doctoral Mobility                                                                                                    |  |
|    | Discover a new culture and gain new<br>experiences by going on traditional<br>academic mobility of between 2<br>and 12 months at another higher<br>education institution! Be sure to | In case regular semester mobility is<br>too long or otherwise inaccessible<br>for you, experience short-term<br>blended mobility: This format<br>foresees between <b>S and 30 days of</b><br><b>physical mobility</b> at enother kinker | Develop your skills and find contacts<br>by going on <b>short-term doctoral</b><br><b>mobility of between 5 and 30 days</b><br>at another higher education<br>institution! To enhance the synergies<br>with Horizon Europe, doctoral |  |

2. Sending institution reprezintă universitatea care trimite studentul participant la Programul Intensiv Mixt (BIP). În câmpul de mai jos, UVT ca sending institution se va putea găsi prin căutare cu denumirea în limba română. După ce ați selectat universitatea se va completa automat adresa și codul Erasmus+. Fiecare universitate care asigură fonduri Erasmus+ participanților la mobilități Erasmus+ are un singur cod Erasmus+ aferent instituției. Codul Erasmus+ al UVT este RO TIMISOA01.

În realizarea unui learning agreement, **"sending responsible person" se referă la** *persoana responsabilă* <u>să semneze (aprobe) documentul</u>, iar "Administrative contact person" este persoana care se ocupă de aspectele administrative ale mobilității (referentul de specialitate din cadrul Compartimentului Erasmus+): nominalizarea studenților, păstrarea comunicării între sending institution și receiving institution. "Administrative contact person" la UVT nu semnează Learning Agreements.

La UVT, **Sending** *Responsible* **Person** și **Sending** *Administrative Contact* **Person** sunt reprezentate totdeauna de **două persoane diferite**:

|                                                                                                    | MYLEARING AGREEMENTS MY ACCOUNT LOGOUT                                                                                                    |
|----------------------------------------------------------------------------------------------------|----------------------------------------------------------------------------------------------------|
| Your Online Learning Agreement has been updated.                                                                                                    | ×                                                                                                    |
| Select your home institution from the list and indicate the contract and responsible person. It can be the same person but it is<br>invitation to review and sign the agreement.                                                                                                    | the responsible who will receive the                                                                                                    |
| Student Information Sending Institution Receiving<br>Information Information Information                                                                                                    | ) Intitution Mobility Programme Commitment<br>mation                                                                                                    |
| Academic year *<br>2004/2005                                                                                                    |                                                                                                    |
| Mobility type *<br>Blanded mobility with short-term physical mobility                                                                                                    |                                                                                                    |
| Sending                                                                                                    |                                                                                                    |
| Sending Institution                                                                                                    |                                                                                                    |
| Romania x<br>Name *                                                                                                    |                                                                                                    |
| UNIVERSITATEA DE VEST DIN TIMISOARA Le<br>Faculty/Department *                                                                                                    |                                                                                                    |
| Address *<br>Timoowa                                                                                                    | Erasimus Code *<br>RO TIMISOA01                                                                                                    |
| Sending Responsible Person                                                                                                    | Sending Administrative Contact Person                                                                                                    |
| First examp() *                                                                                                    | First name(s)                                                                                                    |
| Last name(s) *                                                                                                    | Last name(s)                                                                                                    |
| Poston<br>Enal *                                                                                                    | Enal                                                                                                    |
| Phone number                                                                                                    | Plane number                                                                                                    |
| Responsible presso at the Sondiery Institution an academic value base the authority to<br>approve the Lacimorg Agreement. So exceptionally answere law base if we authority is<br>well not parameter bio incorportion of authority parameters on baseling of the<br>responsible academic biology. The new and emotion of the Emposible parameters that the<br>filled is notify in a differ from that of the Contact presion mentioned at the top-<br>of the adocument. | Administrative central persons and a provider a like for administrative<br>information and viso. Agreending on the absolute of the trajectore extraction<br>instrations may be dependented control control at the international<br>relations affec or exploredent body within the instruction. |
| Precosa                                                                                                    | Next                                                                                                    |
|                                                                                                    | Divery Poly and Terms and Conditions<br>the Diversitions decompetition and let us brow if you                                                                                                    |
|                                                                                                    | RELEASE NOTES PRIVACY POLICY TERMS AND CONDITIONS                                                                                                    |

- Sending Responsible Person sau Responsible Person at the sending institution (UVT) este reprezentată de Coordonatorul Departamental Erasmus+ (position: Erasmus+ Departmental Coordinator) aferent facultății/ departamentului de care aparțineți. Datele acestuia le preluați din lista acutalizată pe <u>site-ul DRI</u>. Atenție la introducerea datelor, deoarece platforma OLA va transmite documentul online la semnat persoanei pe care o introduceți în câmpul dedicat.
- Sending Administrative Contact Person sau "Administrative Contact Person at the sending institution (UVT) este referentul de specialitate din cadrul Compartimentului Erasmus+ din cadrul Direcției de Relații Internaționale (position: Erasmus+ Outgoing Officer): Alice Andreea OPREA, alice.oprea@e-uvt.ro.
  - o <u>Sending Administrative Contact Person la UVT nu semnează</u> Learning Agreements.
- 3. Receiving instituion reprezintă instituția care primește studentul la BIP-ul pe care îl găzduiește (universitatea gazdă parteneră cu UVT). La universitatea gazdă, Receiving Responsible Person și Receiving Administrative Contact Person este posibil să fie reprezentate de aceeași persoană sau de două persoane. Această informație, plus numele și datele de contact ale acesteia/ acestora le veți primiți ori de la universitatea gazdă, ori odată cu pachetul informativ de pregătire a mobilității care vi se transmite din partea Compartimentului Erasmus+ de la UVT după ce ați trecut de selecția internă la UVT.

| ABOUT FAO ILLER OLA FOR TRANETS                                                                                                    | MILLEARNING AGREEMENTS MI ACCOUNT LOG OUT                                                                                                    |
|----------------------------------------------------------------------------------------------------|----------------------------------------------------------------------------------------------------|
| Your Online Learning Agreement has been updated.                                                                                                    | ×                                                                                                    |
| Select your host institution from the list and indicate the contract and responsible person, it can be the same person but<br>invitation to review and sign the agreement.                                                                                                    | It is the responsible who will receive the                                                                                                    |
| O O<br>Student Information Sanding Institution Reco                                                                                                    | O     O     O     O                                                                                                    |
| Information                                                                                                    | Information                                                                                                    |
| Academic year *<br>2024/2025                                                                                                    |                                                                                                    |
| Mobility type<br>Blended mobility with short-term physical mobility                                                                                                    |                                                                                                    |
| Receiving                                                                                                    |                                                                                                    |
| Receiving Institution                                                                                                    |                                                                                                    |
| Country * Country of the institution                                                                                                    |                                                                                                    |
| Name "<br>Name of the institution                                                                                                    |                                                                                                    |
| Receiving Responsible Person                                                                                                    | Receiving Administrative Contact Person                                                                                                    |
| First name(s) *                                                                                                    | First name(s)                                                                                                    |
| Last name(s) *                                                                                                    | Last name(s)                                                                                                    |
| Position *                                                                                                    | Position                                                                                                    |
| Enal *                                                                                                    | Emai                                                                                                    |
| Phone number<br>+                                                                                                    | Phone number +                                                                                                    |
| Reprovaling reveals at the New York (in the Second Second Se<br>Second Second Second Second Second Second Second Second Second Second Second Second Second Second Second Second Second Second Second Second Second Second Second Second Second Second Second Second Second Second Second Second Second Seco |                                                                                                    |
| Previous                                                                                                    | Net                                                                                                    |
|                                                                                                    |                                                                                                    |
|                                                                                                    | An and a second second |
|                                                                                                    | RELEASE NOTES PRIVACY POLICY TERMS AND CONDITIONS                                                                                                    |

Atenție la introducerea datelor persoanei responsabile să semneze Learning Agreement, deoarece platforma OLA va transmite documentul online la semnat persoanei pe care o introduceți în câmpul dedicat.

## 4. Mobility Programme

- Perioada de mobilitate raportată va fi strict aferentă componentei fizice a BIP-ului (nu se includ zilele de călătorie de dinainte și după BIP). Ex. pentru un BIP de 5 zile cu activitate de luni până vineri, iar zilele de călătorie includ cel puțin ziua dinaintea BIP-ului și cel puțin ziua de după BIP, perioada de mobilitate raportată în OLA trebuie să fie luni – vineri.
- Planned start of the mobility: prima zi a componentei fizice a BIP-ului.
- Planned end of the mobility: ultima zi a componentei fizice a BIP-ului.

|                                                                                                    | ABOUT FAQ ELDER OLA FOR TRAINEES                                                                                                    | MY LEARNING AGREEMENTS . MY ACCOUNT - LOG OL                                                                                                    | л:      |
|----------------------------------------------------------------------------------------------------|----------------------------------------------------------------------------------------------------|----------------------------------------------------------------------------------------------------|---------|
|                                                                                                    | Your Online Learning Agreement has been updated.                                                                                                   | ×                                                                                                    |         |
| Indicate the set of courses you'li be studying abroad and<br>transparent preparation of your exchange to make sur | t those that will be replaced in your degree at home. The purpose of the<br>e that you receive recognition for the educational components that you | he Learning Agreement is to provide a<br>au will successfully complete abroad.                                                                                                    |         |
|                                                                                                    | 0 0                                                                                                    | 0 0                                                                                                    |         |
|                                                                                                    | Student Information Sending Institution Receivin<br>Information Info                                                                               | ig Institution Mobility Programme Commitment<br>srmation                                                                                                    |         |
|                                                                                                    | Academic year * 2024/2025                                                                                                    |                                                                                                    |         |
|                                                                                                    | Mahilin Tuna *                                                                                                    |                                                                                                    |         |
|                                                                                                    | Bierded multility with short-term physical mobility                                                                                                |                                                                                                    | à       |
|                                                                                                    | Preliminary LA                                                                                                    |                                                                                                    | 1       |
|                                                                                                    | Planned start of the mobility *                                                                                                    | Planned end of the mobility *                                                                                                    |         |
|                                                                                                    | ddyyyy                                                                                                    | ddyyyy                                                                                                    |         |
|                                                                                                    | Study Programme at Receiving Institution and recognition at the Sen<br>No Component added yet.<br>Add Component                                    | iding Institution The level of language competence *                                                                                                    |         |
|                                                                                                    | - Select a value -                                                                                                    | - Select a value -                                                                                                    |         |
|                                                                                                    |                                                                                                    | Level of language competence a description of the European Language Levels (CEHI) is<br>available at https://europeas.cedetop.europa.eu/en/resources/european-tanguage-levels-<br>cedr             |         |
|                                                                                                    | Printous                                                                                                    | Next                                                                                                    |         |
|                                                                                                    |                                                                                                    | Privacy Adicy and Terms and Condition<br>Contract houses<br>and the Lansee them<br>documentation and let us know if you<br>have any quaditors.<br>RELEASE NOTES PRIVACY POLICY TERMS AND CONDITION | n.<br>3 |

- Dați Click pe Add Component pentru a adăuga informațiile Programului Intensiv Mixt.
- **Component title or description at the Receiving Institution**: aici se introduce **denumirea** Programului Intensiv Mixt și o descriere scurtă a componentei fizice.
- **Component code**: preluați codul și denumirea **domeniului tematicii BIP-ului** (din această listă: <a href="https://ec.europa.eu/assets/eac/education/tools/iscedf/codes\_en.htm">https://ec.europa.eu/assets/eac/education/tools/iscedf/codes\_en.htm</a>

- Number of ECTS credits to be recognised at the Sending Institution: numărul de credite pe care universitatea gazdă îl va oferi studenților participanți la BIP după încheierea mobilității.
- Short description of the virtual component: descriere activități, cursurile online, perioada, durata, conținut etc.

|                                                                                                    | FOLA ABOUT FAQ ELDER OLA FOR TRANSES                                                                                                    | MY LEARNING AGREEMENTS . MY ACCOUNT : LOG OUT                                                                                                    | s1       |
|----------------------------------------------------------------------------------------------------|----------------------------------------------------------------------------------------------------|----------------------------------------------------------------------------------------------------|----------|
|                                                                                                    | Contrast Contrast                                                                                                    |                                                                                                    |          |
|                                                                                                    | Your Online Learning Agreement has been updated.                                                                                                    | x                                                                                                    |          |
|                                                                                                    |                                                                                                    |                                                                                                    |          |
| Indicate the set of courses your be studying obroad of<br>transparent preparation of your exchange to make su | nd those that will be replaced in your begree at nome. The purpose of a<br>are that you receive recognition for the educational components that yo                                                                                                    | he Learning Agreement is to provide a<br>ou will successfully complete abroad.                                                                                                    |          |
|                                                                                                    |                                                                                                    |                                                                                                    |          |
|                                                                                                    |                                                                                                    | • • •                                                                                                    |          |
|                                                                                                    | Student Information Sending Institution Receivin                                                                                                    | og Institution Mobility Programme Commitment                                                                                                    |          |
|                                                                                                    | Information Info                                                                                                    | rmation                                                                                                    |          |
|                                                                                                    | Aradamic upar *                                                                                                    |                                                                                                    |          |
|                                                                                                    | 2024/2025                                                                                                    |                                                                                                    |          |
|                                                                                                    | Mobility Type *                                                                                                    |                                                                                                    |          |
|                                                                                                    | Blended mobility with short-term physical mobility                                                                                                    |                                                                                                    |          |
|                                                                                                    | Preliminary LA                                                                                                    |                                                                                                    |          |
|                                                                                                    | Planned start of the mobility *                                                                                                    | Planned end of the mobility *                                                                                                    |          |
|                                                                                                    | ddyyyy                                                                                                    | ddyyyy                                                                                                    |          |
|                                                                                                    | Study Programme at Receiving Institution and                                                                                                    | recognition at the Sending Institution                                                                                                    |          |
|                                                                                                    |                                                                                                    | Remove                                                                                                    |          |
|                                                                                                    | Component title or description at the Receiving Institution *                                                                                                    |                                                                                                    |          |
|                                                                                                    |                                                                                                    |                                                                                                    |          |
|                                                                                                    | Component Code *                                                                                                    | Number of ECTS credits (or equivalent) to be recognised by the<br>Sending Institution *                                                                                                    |          |
|                                                                                                    |                                                                                                    | ICTS credits (or equivalent): in countries where the "ICTS" system is not in place, in                                                                                                    |          |
|                                                                                                    |                                                                                                    | particular for institutions located in Partner Countries not participating in the Rosogna<br>process, "RCTS" needs to be replaced in the relevant tables by the name of the<br>equivalent system that is used, and a web link to an explanation to the system should be |          |
|                                                                                                    | Short description of the virtual component                                                                                                    | added.                                                                                                    |          |
|                                                                                                    | [12] C. C. Sandar, "New York and the state of the state of the stat |                                                                                                    |          |
|                                                                                                    |                                                                                                    |                                                                                                    |          |
|                                                                                                    |                                                                                                    | 2                                                                                                    |          |
|                                                                                                    | Automatically recognised towards student degree<br>Automatic recognition comment                                                                                                    |                                                                                                    |          |
|                                                                                                    |                                                                                                    |                                                                                                    |          |
|                                                                                                    |                                                                                                    |                                                                                                    |          |
|                                                                                                    | Add Component                                                                                                    |                                                                                                    |          |
|                                                                                                    | The main language of instruction at the Receiving Institution *                                                                                                    | The level of language competence *                                                                                                    |          |
|                                                                                                    | - Select a value - P                                                                                                    | Select a value -     Evel of language competence: a description of the European Language Levek (CEFR) is                                                                                                    |          |
|                                                                                                    |                                                                                                    | available at: https://europass.cedetop.europa.euren/resources/european-tanglungereven-<br>cefr                                                                                                    |          |
|                                                                                                    | Previous                                                                                                    | Next                                                                                                    |          |
|                                                                                                    |                                                                                                    |                                                                                                    |          |
|                                                                                                    |                                                                                                    | Privacy Policy and Terms and Conditions                                                                                                    | <i>*</i> |
|                                                                                                    |                                                                                                    | Co-shorted to the two<br>the European Union<br>the European Union<br>We encourage you to review the<br>documentation and let us know if you<br>have a uniform                                                                                                    |          |
|                                                                                                    |                                                                                                    | nave any questions                                                                                                    |          |

## 5. Commitment

- după ce semnați olograf în caseta dedicată și dați click pe "Sign [...]", platforma va transmite o notificare prin e-mail persoanei pe care ați introdus-o la "Sending Responsible Person" cu solicitarea de a semna online acest document. După ce Coordonatorul Departamental Erasmus+ la UVT semnează acest document prin platformă, aceasta îl va transmite în același mod persoanei responsabile de semnătură de la universitatea gazdă (persoana pe care ați introdus-o anterior la "Receiving responsible person").
- după ce toate părțile implicate (student, sending institution UVT, receiving institution universitatea gazdă) au semnat documentul Learning Agreement, platforma OLA vă va notifica prin e-mail, moment în care voi trebuie să vă conectați în platformă și să descărcați documentul în formatul lui PDF.
- adăugați documentul finalizat Learning Agreement în lista documentelor de pregătire a mobilității conform instrucțiunilor pe care referentul de specialitate de la Compartimentul Erasmus+ vi le-a transmis după ce ați trecut de selecția internă Erasmus+ la UVT.

|                                                             | OLA 400                                                                                                    | IT FAQ ELDERIOLA FORT                                                                                                    | RANES                                                                                                    | MY LEARNING AGREEMENTS                                                                                                    | S MY ACCOUNT LOG OUT                                                                                                    |  |
|-------------------------------------------------------------|----------------------------------------------------------------------------------------------------|----------------------------------------------------------------------------------------------------|----------------------------------------------------------------------------------------------------|----------------------------------------------------------------------------------------------------|----------------------------------------------------------------------------------------------------|--|
|                                                             | Your Online Learning Agreen                                                                                                    | nent has been updated.                                                                                                    |                                                                                                    |                                                                                                    | ×                                                                                                    |  |
| All three parties signing the Learning Agreement, con<br>su | imit to comply with all the agreed<br>coesisfully carried out abroad with                                                                                                    | arrangements, thereby ensu<br>out any further requirements                                                                                                    | ung that you wil receive rec<br>5.                                                                                                    | ognition for the studies                                                                                                    |                                                                                                    |  |
|                                                             | <b>O</b><br>Student Information                                                                                                    | 2<br>Sending Institution                                                                                                    | Receiving Institution                                                                                                    | O<br>Mobility Programme                                                                                                    |                                                                                                    |  |
|                                                             | Academic year *                                                                                                    | Information                                                                                                    | Information                                                                                                    |                                                                                                    |                                                                                                    |  |
|                                                             | 2024/2025<br>Mobility Type *                                                                                                    |                                                                                                    |                                                                                                    |                                                                                                    |                                                                                                    |  |
|                                                             | Commitment                                                                                                    | erm physical mobility                                                                                                    |                                                                                                    |                                                                                                    |                                                                                                    |  |
|                                                             | By digitally signing this do<br>Agreement and that they<br>principles of the Trainaus<br>for instructions located in<br>agreement. The Receiving<br>to the student. The Sendin<br>successfully completed ed<br>communicate to the Sendin | cument, the student, the Sendir<br>ill comply with all the arrange<br>Janter for Higher discuston rel<br>farther Countries). The Benefici-<br>latitudion commits that the ed<br>g institution commits to recogn<br>caciloral components and to co<br>no institution any problems or i | Ig Institution and the Receiving<br>ments appreciatly all parties. Sen<br>uting to mobility for studies for<br>any institution and the student or<br>visional the credits or equivalent<br>ount them towards the student's<br>changes regarding the study pr                                                                                                    | Institution confirm that they app<br>days and Receiving Institutions un<br>the principles agreed in the Inter-<br>hould also commit to what is set<br>in line with it concertainty and<br>a dayne. The student and the Re-<br>degramme, responsible persons an | rove the Learning<br>deftake to apply all the<br>initiational appreement<br>out in the transmuse grant<br>and should be available<br>itudion for the<br>existing Institution will<br>adjor study period. |  |
|                                                             | By clicking on "Sign and send" y                                                                                                    | ou also give express consent for<br>Previous Sign and send th                                                                                                    | your personal data contained h<br>ne Online Learning Agreement t                                                                                                    | vision to be transmitted to the HEI of the Responsible person at the Se                                                                                                    | er Organisation of destination.<br>ending Institution for review                                                                                                    |  |
|                                                             | it.auth                                                                                                    | <b>⊭</b> ESN ∈u                                                                                                    | Colora Colora Co | Ite tea Privacy<br>Programme<br>Manar Union discourt<br>Nume a                                                                                                    | y Policy and Terms and Conditions<br>courage you to review the<br>entation and let us know if you<br>ny questions.                                                                                       |  |

Pentru a putea realiza corect Learning Agreement for Studies vă invităm să studiați și să preluați informațiile necesare din sursele care pe care atât UVT cât și universitatea gazdă vi le-au pus la dispoziție (prin e-mail, site-uri, verbal, online sessions etc.).